# View the Optical Module Status on a Switch

# Objective

The Cisco Small Business Series Switches allow you to plug in a Small Form-factor Pluggable (SFP) transceiver in their optical modules to connect fiber-optic cables. Once the transceiver and fiber optic cable are plugged in properly in the switch optical module, the Optical Module Status page of the web-based utility provides the current information for the optical connection, which helps you manage this connection. Also, in case of a failure, you can troubleshoot this connection with the optical module status information.

The following GE SFP (1000 Mbps) transceivers are supported:

- MGBBX1: 1000BASE-BX-20U SFP transceiver, for single-mode fiber, 1310 nm wavelength, supports up to 40 km.
- MGBLH1: 1000BASE-LH SFP transceiver, for single-mode fiber, 1310 nm wavelength, supports up to 40 km.
- MGBLX1: 1000BASE-LX SFP transceiver, for single-mode fiber, 1310 nm wavelength, supports up to 10 km.
- MGBSX1:1000BASE-SX SFP transceiver, for multimode fiber, 850 nm wavelength, supports up to 550 m.
- MGBT1: 1000BASE-T SFP transceiver for category 5 copper wire, supports up to 100 m.

The following XG SFP+ (10,000 Mbps) transceivers are supported:

- Cisco SFP-10GSR
- Cisco SFP-10GLRM
- Cisco SFP-10GLR

The following XG passive cables or Twinaxial cabling / Direct Attach Copper (Twinax /DAC) are supported:

- Cisco SFP-H10GCU1m
- Cisco SFP-H10GCU3m
- Cisco SFP-H10GCU5m

This article provides instructions on how to view the Optical Module Status on your switch.

## **Applicable Devices**

- Sx250 Series
- Sx350 Series
- SG350X Series
- Sx550X Series

### **Software Version**

• 2.2.8.04 — Sx250, Sx350, SG350X, Sx550X

### View the Optical Module Status of your Switch

Step 1. Log in to the web-based utility of your switch then choose **Status and Statistics > Diagnostics > Optical Module Status**.

Note: In this example, SG350X-48MP switch is used.

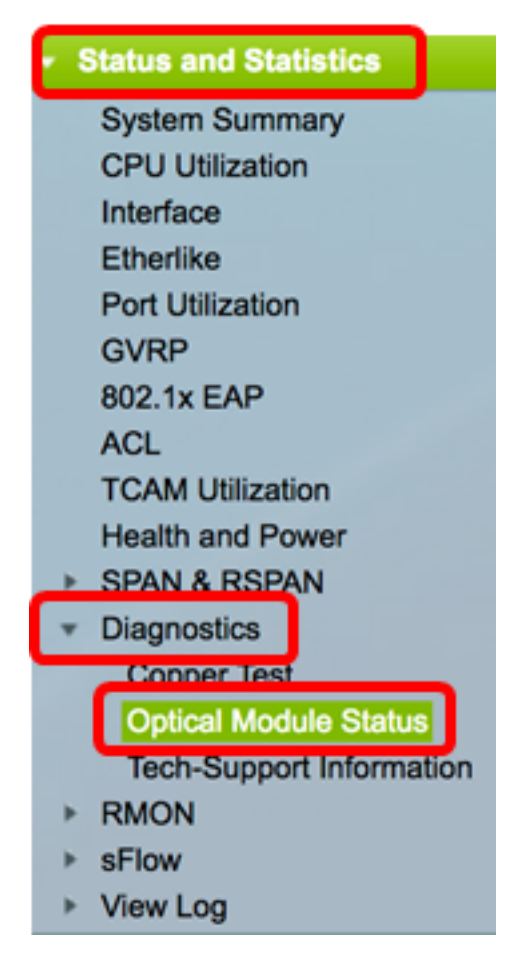

Step 2. Choose a switch from the Filter drop-down list.

Note: This option is not available in Sx250 Series switches.

| Optical Module Status       |                  |    |  |  |  |  |  |
|-----------------------------|------------------|----|--|--|--|--|--|
| Optical Module Status Table |                  |    |  |  |  |  |  |
| Filter:                     | ✓ Port of Unit 1 | io |  |  |  |  |  |
| Port                        | Port of Unit 2   | J  |  |  |  |  |  |

Note: In this example, Port of Unit 1 is chosen.

Step 3. Click Go.

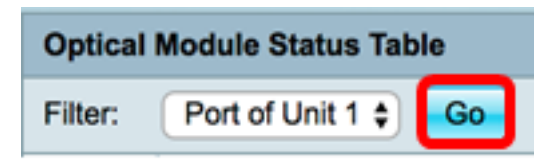

The Optical Module Status Table displays the following information:

|                           | Optical Module Status       |                                        |               |                |     |             |         |         |              |             |                   |                |            |  |
|---------------------------|-----------------------------|----------------------------------------|---------------|----------------|-----|-------------|---------|---------|--------------|-------------|-------------------|----------------|------------|--|
|                           | Optical Module Status Table |                                        |               |                |     |             |         |         |              |             |                   |                |            |  |
| Filter: Port of Unit 1 Go |                             |                                        |               |                |     |             |         |         |              |             |                   |                |            |  |
|                           | Port                        | Description                            | Serial Number | PID            | VID | Temperature | Voltage | Current | Output Power | Input Power | Transmitter Fault | Loss of Signal | Data Ready |  |
|                           | 501/0/1                     | 10GBASE-CU SFP+ Cable 1 Meter, passive | TED1517A2CG   | SFP-H10GB-CU1M | V02 | 0           | 0.00    | 0.00    | 1.00         | 1.00        | No                | No             | No         |  |
|                           | te1/0/2                     | 10GBASE-CU SFP+ Cable 1 Meter, passive | TED1548A45L   | SFP-H10GB-CU1M | V02 | 0           | 0.00    | 0.00    | 1.00         | 1.00        | No                | No             | No         |  |

- Port The port number on which the SFP is connected.
- Description The description of optical transceiver.
- Serial Number Serial number of optical transceiver.
- PID Virtual Local Area Network (VLAN) ID.
- VID ID of optical transceiver.
- Temperature The Temperature (in Celsius) at which the SFP is operating.

| Port    | Description                            | Serial Number | PID            | VID | Temperature |
|---------|----------------------------------------|---------------|----------------|-----|-------------|
| te1/0/1 | 10GBASE-CU SFP+ Cable 1 Meter, passive | TED1517A2CG   | SFP-H10GB-CU1M | V02 | 0           |
| te1/0/2 | 10GBASE-CU SFP+ Cable 1 Meter, passive | TED1548A45L   | SFP-H10GB-CU1M | V02 | 0           |

- Voltage SFPs operating voltage.
- Current SFPs current consumption.
- Output Power Transmitted optical power.
- Input Power Received optical power.
- Transmitter Fault Remote SFP reports signal loss. Values are True, False, and No Signal (N/S).
- Loss of Signal Local SFP reports signal loss. Values are True and False.
- Data Ready SFP is operational. Values are True and False.

| Voltage | Current | Output Power | Input Power | Transmitter Fault | Loss of Signal | Data Ready |
|---------|---------|--------------|-------------|-------------------|----------------|------------|
| 0.00    | 0.00    | 1.00         | 1.00        | No                | No             | No         |
| 0.00    | 0.00    | 1.00         | 1.00        | No                | No             | No         |

You should now have viewed the Optical Module Status of your switch.